# EWOC Standaloneversie – INSTALLATIE

1 Om te installeren moet u inloggen als administrator.

2 Start het setupprogramma (cd-rom of gedownload)

Volg de instructies. Tijdens setup wordt een snelkoppeling geplaatst op het bureaublad én in het startmenu.

Het programma wordt standaard geïnstalleerd in de map c:\ewoc\.... .. staat hier voor de deelmap met verwijzing naar het geïnstalleerde programma

Zo wordt Spits met Bits 1 geplaatst in de map c:\ewoc\bits1ds Spits met Bits 2 in de map c:\ewoc\bits2ds enz...

U kunt eventueel, tijdens setup, een andere bestemming opgeven.

3 Start het programma op. U wordt gevraagd of u wil activeren ( voorbeeldafdruk Tafeltje rep je). Klik op JA

| Deze pc > Boot (C:) > ewoc : |
|------------------------------|
| ^ Naam                       |
| bits1ds<br>bits2ds<br>breuk1 |
|                              |

| Tafeltje rep je                           |                                                                        | ×                             |
|-------------------------------------------|------------------------------------------------------------------------|-------------------------------|
| Programma<br>U kunt enke<br>Wil je het pr | nog niet geactiveerd,<br>I de tafel van 2 oefene<br>ogramma NU activer | /geregistreerd.<br>en.<br>en? |
|                                           | Ja                                                                     | Nee                           |
| <u>k</u> k                                |                                                                        |                               |
| raag activatie                            | code Standalonever                                                     |                               |
| erscode*: BR1S2                           | 1607aAgA7 × Factuurm                                                   | ımmer*:                       |
| *                                         |                                                                        |                               |

U komt in het activatiescherm.

1. Gebruikerscode

1.1 Toon code!

BR1S21607aAgA7

1.2 Kopieer

2. Activatiecode aanvragen

2. Naar website

EWOC

Klik op de knop 'toon code'. U krijgt een **gebruikerscode**.

Neem de code over in het aanvraagformulier

Klik op 'verzenden' in het aanvraagfomulier. De code wordt doorgemaild naar ewoc@ewoc.be

| Aanvraag activatiecode Standalonever                                                                                                    |        |
|----------------------------------------------------------------------------------------------------|--------|
| Gebruikerscode*: BR1S21607aAgA7 × Factuurnummer*:                                                                                                    |        |
| Schoolnaam*:                                                                                                    |        |
| E-mailadres*:                                                                                                    |        |
| Opmerking :                                                                                                    |        |
|                                                                                                    | $\sim$ |
|                                                                                                    | $\sim$ |
| Velden met een * zijn verplicht. Verzenden Wissen<br>Factuurnummer : indien het een nieuwe bestelling betreft, tik dan 1111<br>Indien u het factuurnummer niet kent, tik dan uw postcode |        |

Mocht dat niet automatisch kunnen vanuit die pc, noteer dan de gebruikerscode en mail ze naar ewoc@ewoc.be

Sluit het activatiescherm af.

Zodra uw betaling geregistreerd is, ontvangt u de passende activatiecode(s). Voer ze op dezelfde manier in bij punt 3. U zal gevraagd worden om een gebruikersnaam (schoolnaam) in te voeren.

In afwachting van de activatiecode kunt u het programma verkennen.

3. Activatiecode invoeren. 3. Tik de activatiecode in. Klik daarna op O.K. gev

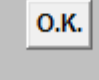

Klik enkel op O.K. als je zeker bent van de juiste code. U heeft slechts DRIE pogingen.

## U kocht een 5 pc licentie...

Herhaal de procedure hierboven op elke pc waarop u het programma wil installeren. Per pc vraagt u dus een activatiecode aan.

## Aanmaken klaslijsten

Klik in het menu op groepslijsten. Voer de namen in. De gegevens worden opgeslagen in het bestand **spelers.mdb.** 

Naargelang het programma dat u installeerde, vindt u dat bestand terug in de passende deelmap

*Bv. Spits met Bits 1 : c:\ewoc\bits1ds\spelers.mdb* 

## 5 pc licentie... Meerdere EWOC standaloneprogramma's

Alle EWOC programma's gebruiken hetzelfde bestand. U hoeft m.a.w. de klaslijsten slechts één keer aan te maken.

Ga als volgt te werk.

- \* Maak de klaslijsten aan op één pc.
- Kopieer dan het bestand 'spelers.mdb' en plak het op de andere pc's of in de deelmap van andere programma's.

### Programma verkennen

Klik op handleiding in het openingsscherm. Klik op 'snel op weg'. Druk het document af en leg het naast u terwijl u een eerste keer het programma verkent.

### Systeemeisen

Besturingssysteem: Windows XP, Vista, Windows 7 / 8 & 10 Schermresolutie: minimaal XGA (1024 x 728)

### Problemen tijdens de installatie?

Mail naar ewoc@ewoc.be of bel 056/ 225924